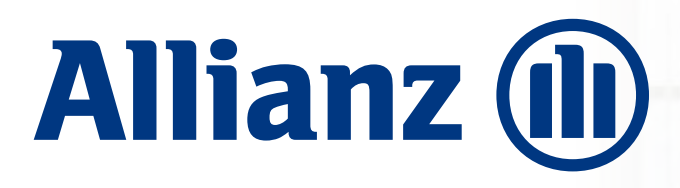

Allianz Platinum

# Free Medical Check Up Allianz Platinum 2022

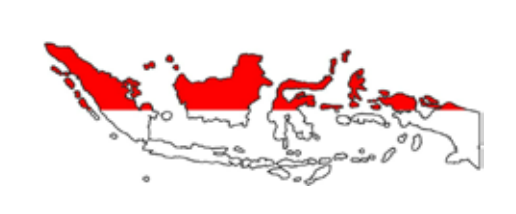

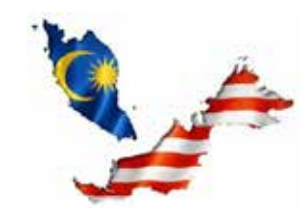

- 1. Prodia
- 2. RS Pondok Indah Group
- 3. Biotest
- 4. Siloam Hospital
- 5. RS Medistra
- 6. Gleneagles Diagnostic Centre Surabaya
- 7. Gading Pluit Hospital
- 8. RS Columbia Asia Medan

- 1. Gleneagles Kuala Lumpur
- 2. Pantai Hospital KL
- 3. Prince Court Hospital KL\*
- 4. Glenagles Penang
- 5. Island Hospital Penang
- 6. KPJ Penang\*
- 7. Pantai Hospital Malaka\*
- 8. KPJ Dato Onn Johor

(\*: *free* penginapan di hotel, untuk 1 malam + 2 orang sarapan)

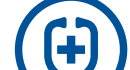

Nasabah Platinum 2 (akumulasi premi min. 250 juta / tahun) dapat memilih rumah sakit

**Daftar Rumah Sakit:** 

dalam / luar negeri.

Nasabah Platinum 1 (akumulasi premi lebih besar dari 150 juta / tahun) hanya dapat memilih rumah sakit dalam negeri.

## Cara menggunakan *E-voucher Free MCU* :

- 1 Pastikan Anda sudah aktivasi Allianz Smart Point, *login*/masuk aplikasi.
- **2** Klik menu VOUCHER.
- Ontuk MCU Dalam Negeri, pilih e-voucher dan buat reservasi di Rumah Sakit / Klinik yang dipilih. Tunjukkan e-voucher ke kasir pada saat pelaksanaan MCU. Validasi e-voucher hanya dapat dilakukan oleh kasir Rumah Sakit / Klinik.
- Untuk MCU Luar Negeri, unduh dan isi formulir Guarantee Letter di Aplikasi Allianz Smart Point, lalu kirim ke smartpoint@allianz.co.id dengan subject: MCU Overseas – No Polis – Nama, paling lambat H-10 tanggal pelaksanaan MCU.

Cut Off proses penerimaan formulir di setiap hari kerja jam **14.00 WIB**, setelah itu akan diproses pada hari berikutnya.

Mohon menunggu sampai Allianz mengirimkan konfirmasi lebih lanjut via email dalam **4 hari kerja**.

Mengirimkan formulir bukan berarti otomatis terdaftar, karena ada keterbatasan kuota MCU per hari oleh Rumah Sakit.

> *Download* Allianz Smart Point dengan *scan* QR Code di bawah ini

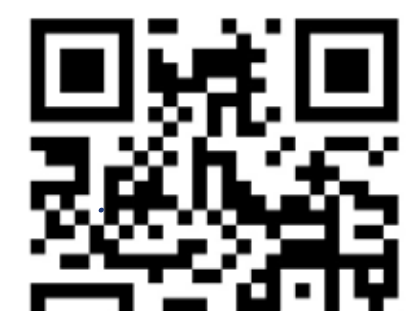

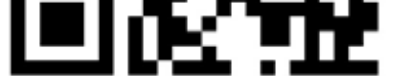

#### Info lengkap: www.alllianz.co.id/platinum

PT Asuransi Allianz Life Indonesia berizin dan diawasi oleh Otoritas Jasa Keuangan, dan tenaga pemasarnya telah memegang lisensi dari Asosiasi Asuransi Jiwa Indonesia.

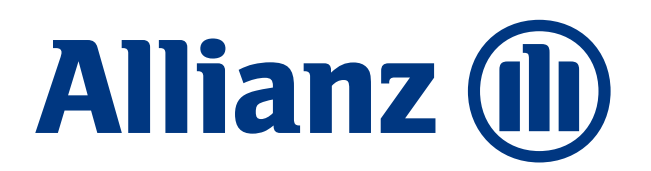

Allianz Platinum

# Free Medical Check Up Allianz Platinum 2022 **Cara Gunakan eVoucher MCU:**

### 1. MCU Dalam Negeri (Lokal)

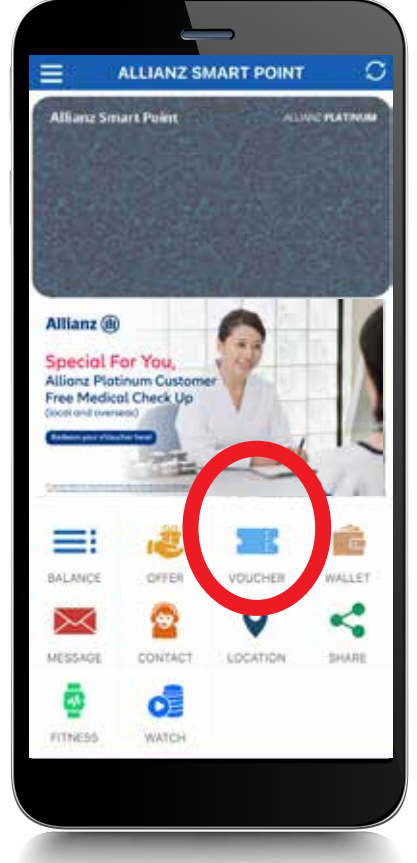

- 1. Klik menu **VOUCHER**

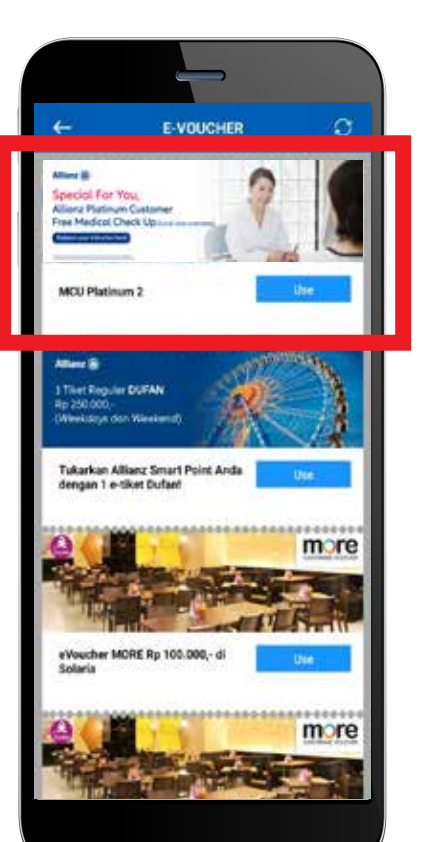

2. Pilih Evoucher MCU

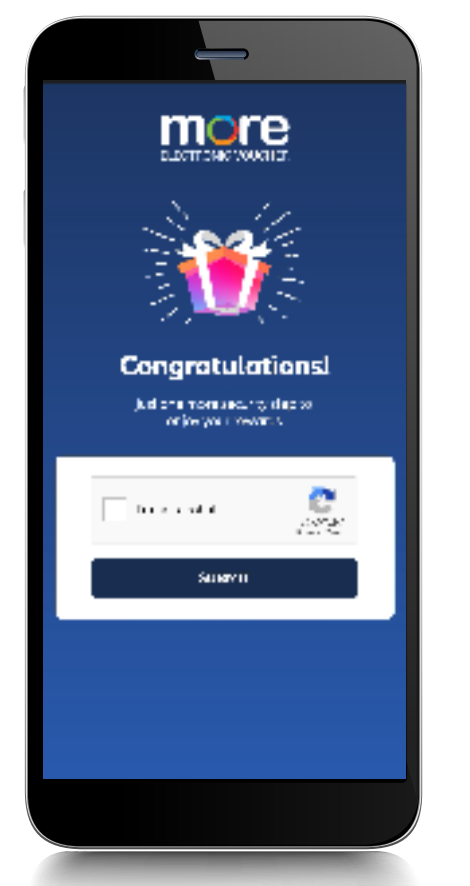

3. Pilih gambar sesuai instruksi sampai muncul I'm not Robot. Lalu klik SUBMIT

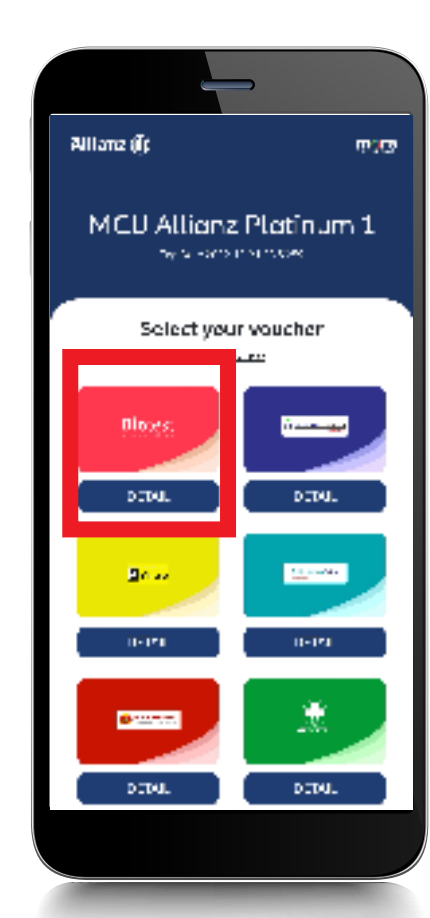

4. Baca "DETAIL" masingmasing RS/Klinik.

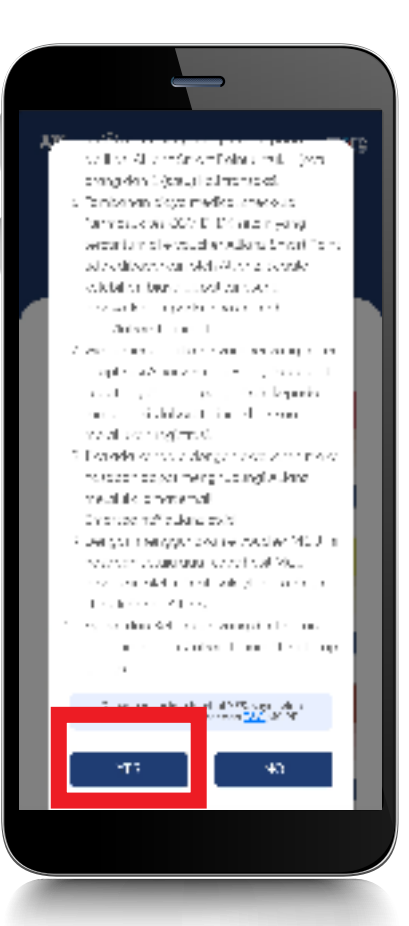

5. Klik "YES" jika ingin dipilih, atau klik "NO" untuk cek RS/ Klinik lain.

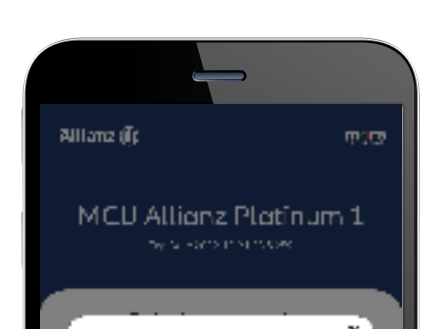

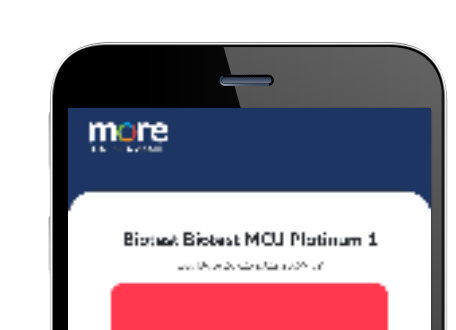

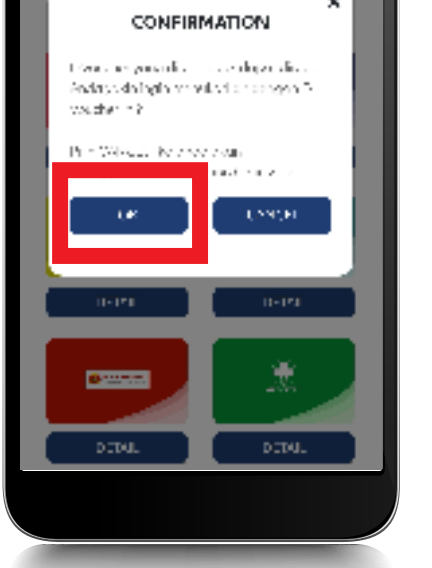

**Bio**test Step L: Kasin memasukkan Store (D e en Pression

6. Klik "OK". Evoucher yang sudah ditukar tidak dapat diubah. Pastikan RS/Klinik yang dipilih ada di kota Anda.

7. Buat reservasi ke RS/ Klinik. Tunjukan evoucher pada kasir saat pelaksanaan MCU.

### 2. MCU Luar Negeri (Overseas)

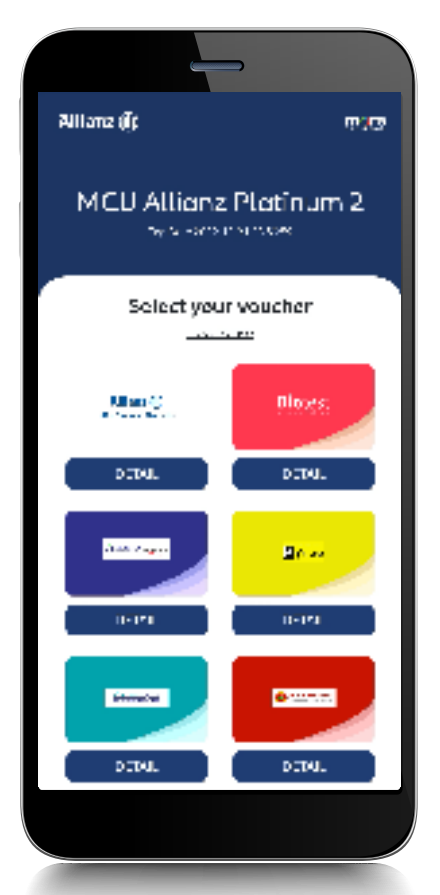

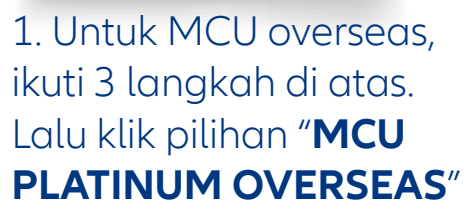

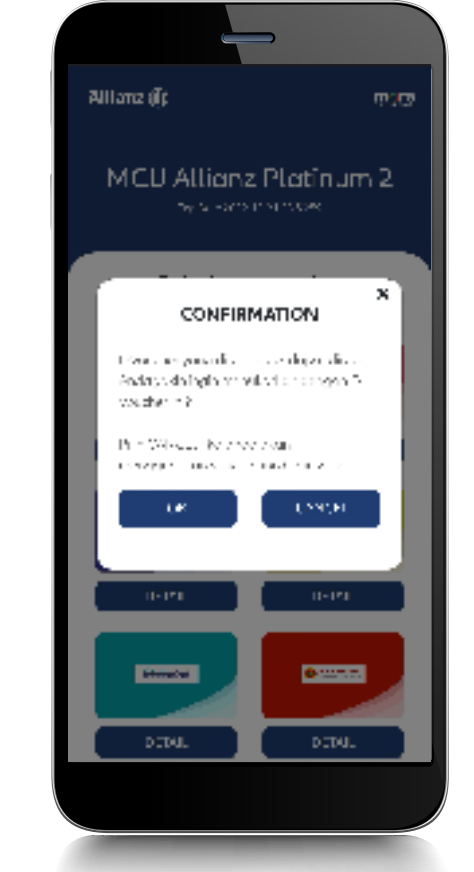

2. Klik "**OK**". Anda tidak dapat mengubah ke MCU Lokal jika sudah klik OK

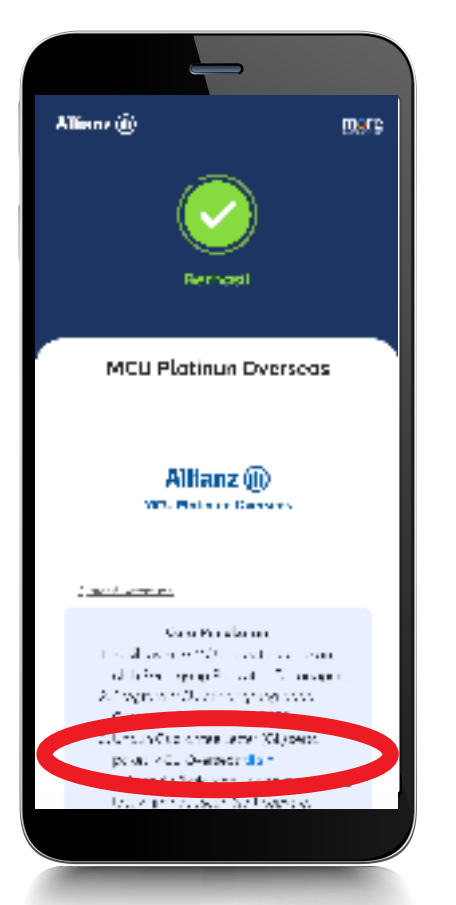

3. Unduh formulir MCU Overseas. Untuk Android, form akan terunduh otomatis saat klik "di sini"

| Π    | OVERSEAS MEDICAL CHECK UP FORM<br>ALLIANZ PLATINUM                                                      |                                                                                                    |  |
|------|----------------------------------------------------------------------------------------------------|----------------------------------------------------------------------------------------------------|--|
|      | Details                                                                                                 |                                                                                                    |  |
| 1    | Name of Patient (as Passport/Policy Registered)                                                         |                                                                                                    |  |
| 2    | Date of Birth                                                                                           |                                                                                                    |  |
| 3    | Gender                                                                                                  |                                                                                                    |  |
| 4    | Policy Number                                                                                           |                                                                                                    |  |
| 5    | Passport Number                                                                                         |                                                                                                    |  |
| 6    | Nationality                                                                                             |                                                                                                    |  |
| /    | Contact Number                                                                                          |                                                                                                    |  |
| 8    | Email Address                                                                                           |                                                                                                    |  |
| 7    | Tune of Poskose                                                                                         |                                                                                                    |  |
| 11   | Date of Medical Check Up                                                                                | (minimum 10 working days abrea                                                                                              |  |
| 12   | Hotel <sup>7</sup>                                                                                      |                                                                                                    |  |
|      |                                                                                                    |                                                                                                    |  |
| Date | LA International<br>Unit1/J-5, Surway PJ51A, Jalan 550A/19, Kg. Baru<br>TeL: +63/3765191<br>www.interna | Assistance of Market<br>Sargal Way, 47300 Petaling Jaya, Selangar, Malaysia<br>(1 Face: +603-7876691)<br>Tilonel-essist.com |  |
|      |                                                                                                    |                                                                                                    |  |
| *)∦i | any                                                                                                    |                                                                                                    |  |
| *)#1 | ary                                                                                                    |                                                                                                    |  |
| *)¥1 | any                                                                                                    |                                                                                                    |  |
| *)#1 | 29                                                                                                    |                                                                                                    |  |
| *)#1 | 29                                                                                                    |                                                                                                    |  |
| *)#1 | 99                                                                                                    |                                                                                                    |  |

4. Untuk iPhone, akan muncul tampilan seperti ini

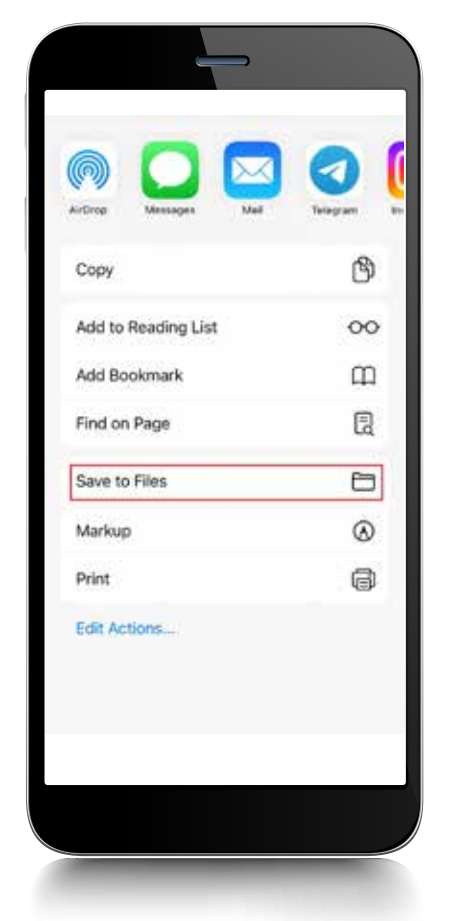

5. Pilih "Save to Files" untuk simpan formulir. Isi form dan kirim ke smartpoint@allianz.co.id

#### Info lengkap: www.alllianz.co.id/platinum

PT Asuransi Allianz Life Indonesia berizin dan diawasi oleh Otoritas Jasa Keuangan, dan tenaga pemasarnya telah memegang lisensi dari Asosiasi Asuransi Jiwa Indonesia.

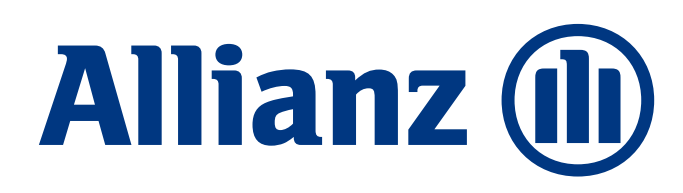

## Unduh dan Aktivasi Allianz Smart Point

Nikmati ragam program spesial yang khusus dihadirkan untuk Anda

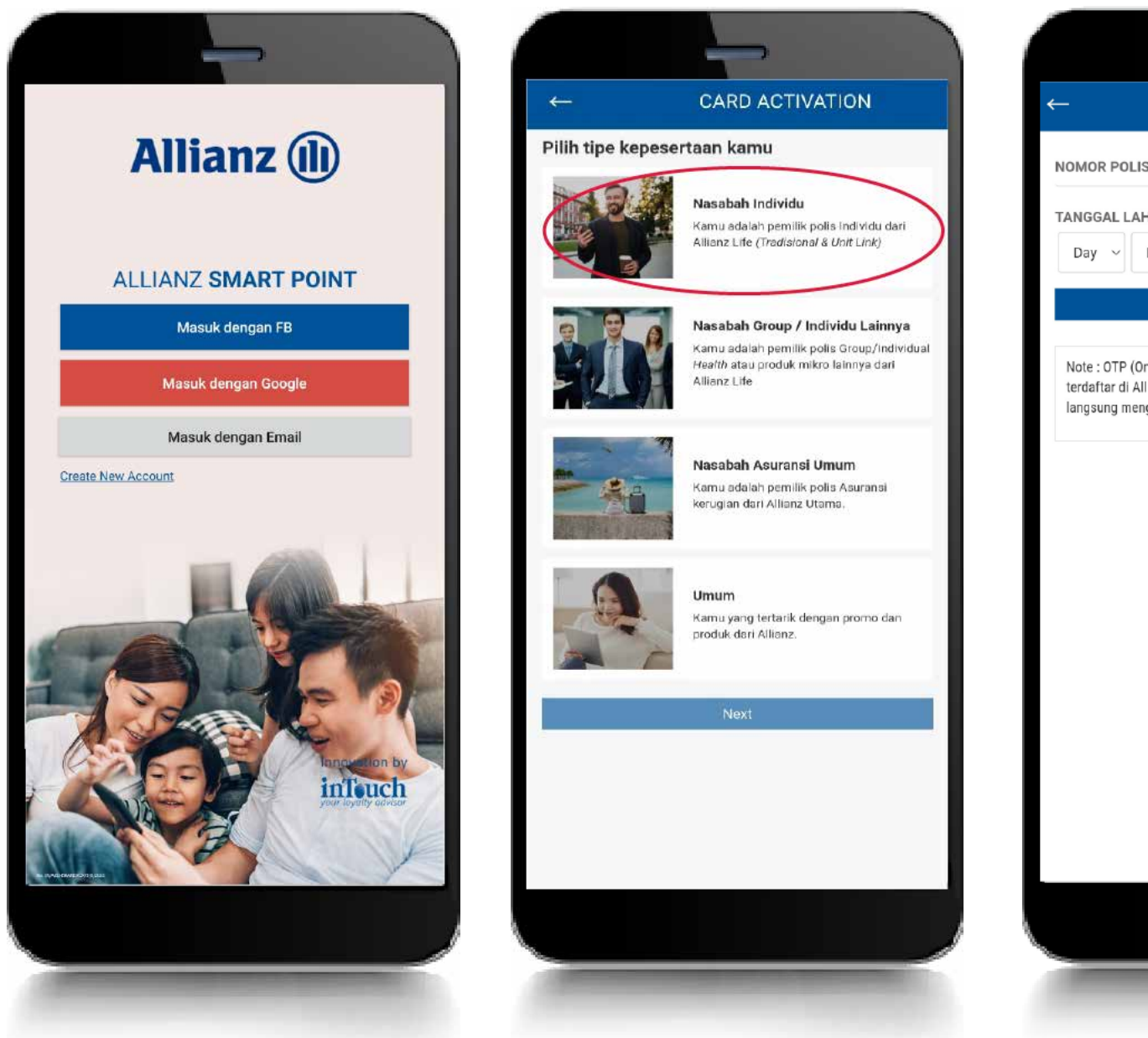

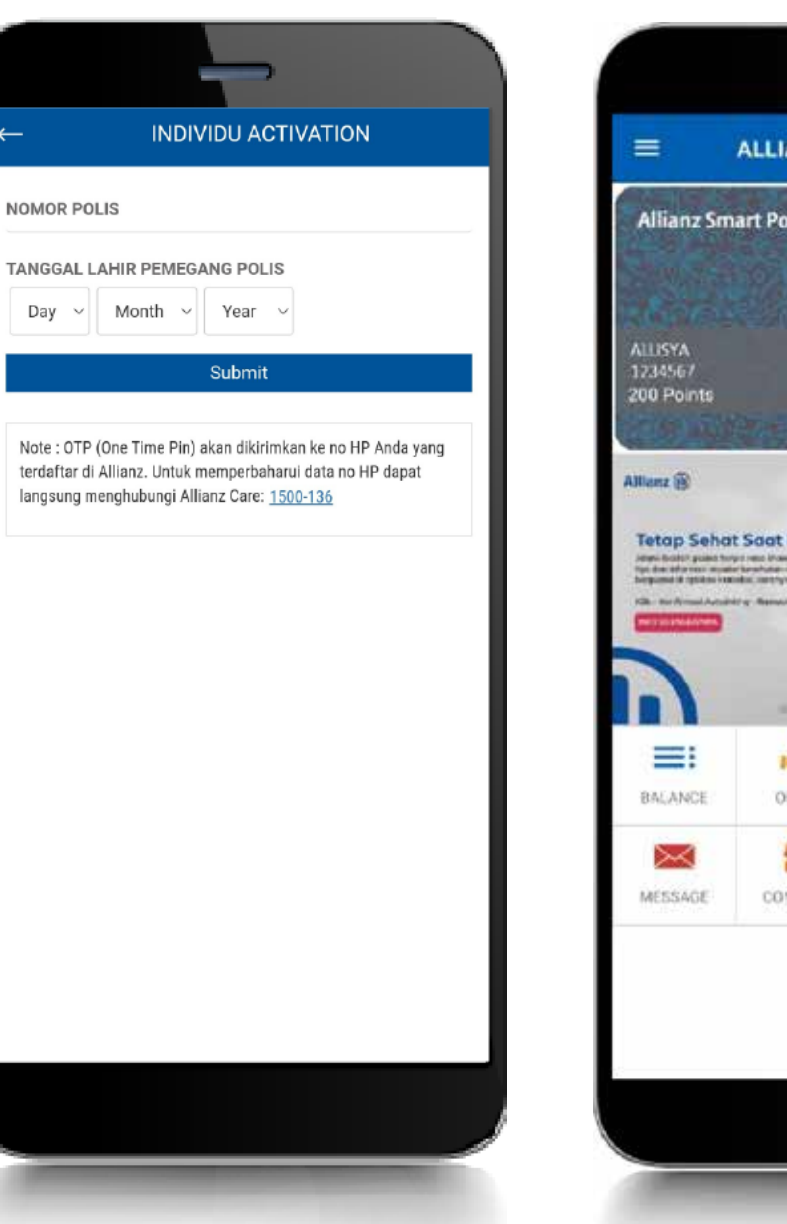

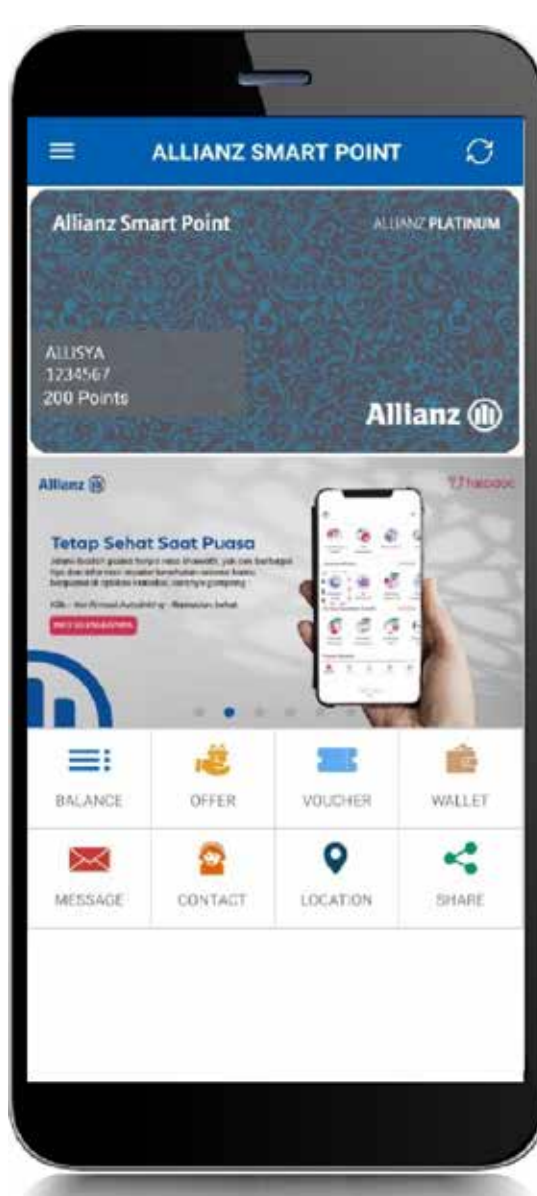

- Unduh aplikasi Allianz Smart Point di Play Store/App Store
- Klik 'Create New Account' atau login langsung dengan Google atau Facebook
- Pilih jenis kepesertaan: "Nasabah Individu"
- Isi nomor polis dan tanggal lahir pemegang polis lalu klik SUBMIT
- Input OTP yang dikirim ke nomor handphone Anda
- Bila proses registrasi berhasil, Anda mendapatkan 200 Welcome Point

*Download* Allianz Smart Point dengan *scan* QR Code di bawah ini

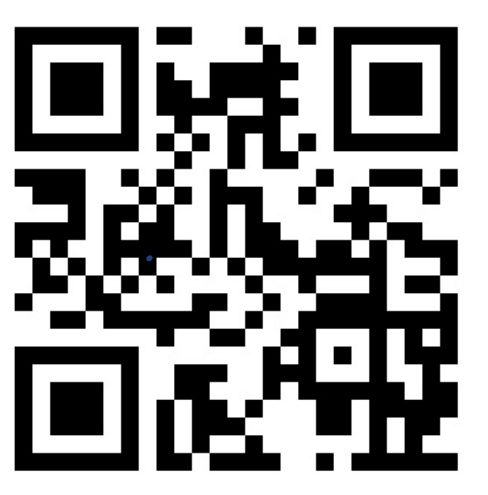

Info lengkap: www.alllianz.co.id/platinum

PT Asuransi Allianz Life Indonesia berizin dan diawasi oleh Otoritas Jasa Keuangan, dan tenaga pemasarnya telah memegang lisensi dari Asosiasi Asuransi Jiwa Indonesia.